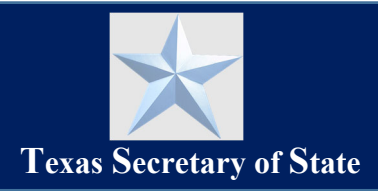

## Introduction

*This guide describes how an individual submits a request for Notary public information using the SOS Notary Portal.* 

## Contents

| Request Information        | 1 |
|----------------------------|---|
| Submit Information Request | 1 |

## **Request Information**

You will need to first create a new SOS Portal account to access the Notary Portal to be able to submit a request for information.

See our "<u>SOS Portal Account Setup and User Access Guide</u>" to create your SOS Portal account and signin before beginning the steps below.

## **Submit Information Request**

1. After logging into the SOS Portal, click the Notary tile on the dashboard.

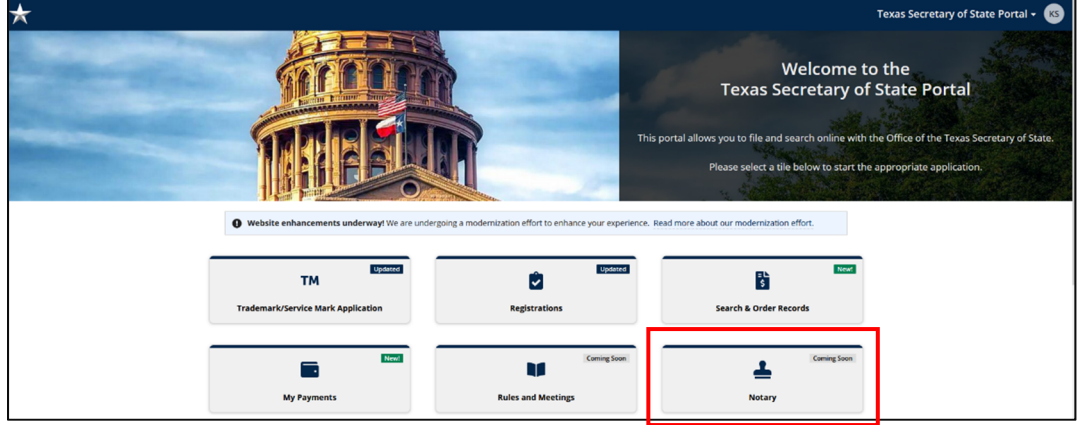

2. From your Notary homepage, Click **Request Information** from the **Information Requests** menu options, and then click the **+Request Information** button in the center of the screen to begin.

| *                           |                     | Notary 🗸 🦷 |
|-----------------------------|---------------------|------------|
|                             |                     |            |
| Welcome,<br>Kim Steg        |                     |            |
| Commission                  | Request Information |            |
| My Information              |                     |            |
| My Submissions              | L L L               |            |
| My Commission History       | <b>T</b>            |            |
| Notary Self Service         | Request Information |            |
| Apply or Renew Commission   |                     |            |
| Apply for Online Commission |                     |            |
| Manage Commission           |                     |            |
| Complaints                  |                     |            |
| Manage Complaints           |                     |            |
| Pending Complaints          |                     |            |
| Revocation                  |                     |            |
| Manage Revocations          |                     |            |
| Information Requests        |                     |            |
| Request Information         |                     |            |
| Make Payment                |                     |            |

3. On the **Public Information Request** screen, complete the required **Requestor Information** fields, and click **Next**.

| equestor Information   | Requestor Information |                                |                       |            |                |
|------------------------|-----------------------|--------------------------------|-----------------------|------------|----------------|
|                        | Contact Information   |                                |                       |            |                |
| equest Details         | First*                | Middle                         | Last*                 |            | Suffix         |
| Supporting Document(s) | Kim                   |                                | Steg                  |            | Select a Value |
|                        | Email 🚱 *             |                                | Confirm Email         |            |                |
|                        |                       |                                |                       |            |                |
|                        | l am a                |                                |                       |            |                |
|                        | Complainant Of        | fficial O Member of the Public | Notary Public O Peace | e Officer  |                |
|                        | Mailing Address       |                                |                       |            |                |
|                        | Street                |                                |                       | Suite or A | Apt            |
|                        |                       |                                |                       |            |                |
|                        | City                  |                                | State                 | Zip        |                |
|                        |                       |                                | Select State          | -          |                |

4. Upload any **Supporting Documents** such as subpoenas or search warrants by clicking on the Upload button or drag and drop the files from your computer to the space provided on the

screen. Click Submit.

| *                                                                  |                                                                                                    | Notary 🗸 🥵 |
|--------------------------------------------------------------------|----------------------------------------------------------------------------------------------------|------------|
| Notary > PIR<br>Public In                                          | nformation Request                                                                                                    |            |
| Requestor Information<br>Request Details<br>Supporting Document(s) | Supporting Document(s)   (I.e. Subpoenas, Search Warrants, etc.)   If subpoenas, you are also required to mail the subpoena to the division. Please email GFinfo.request@sos.texas.gov for more details.   Document(s)   UPLOAD Chrop files here |            |
| CANCEL                                                             |                                                                                                    | SUBMIT     |

**Note:** If submitting a subpoena, you are also required to mail the subpoena to the division. Please email <u>GFinfo.request@sos.texas.gov</u> for more details.

**5.** Once your request is submitted to our office, you will receive an email confirming your information request submission. Our office will then process your request.

| Hello                                                                                                    |
|----------------------------------------------------------------------------------------------------|
| Thank you for your request for information from the Office of the Texas Secretary<br>of State, Government Filings Division (Division). Your request for information has<br>been received. Your request will be answered in order of receipt and in accord-<br>ance with the Public Information Act. If responsive information is located, the<br>information will be sent to the email address or mailing address you entered into<br>your request. If the Division has any questions about your request, someone from<br>our office will reach out to you for clarification. |
| Thank You,                                                                                                    |

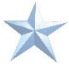